## 1. 커뮤니티 등록 신청 방법 P 2~9 2. 커뮤니티 승인 현황 확인 P 11~13 3. 커뮤니티 공간 신청 방법 P 15~19 4. 공간신청 승인 현황 확인 P 21~23

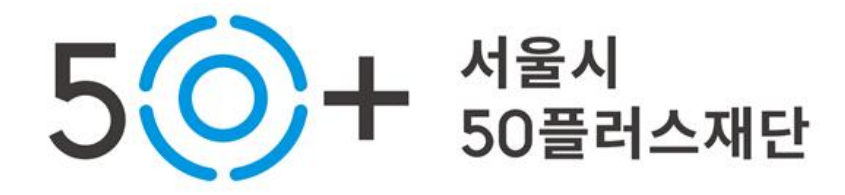

## 1. 커뮤니티 등록 신청하기: 로그인

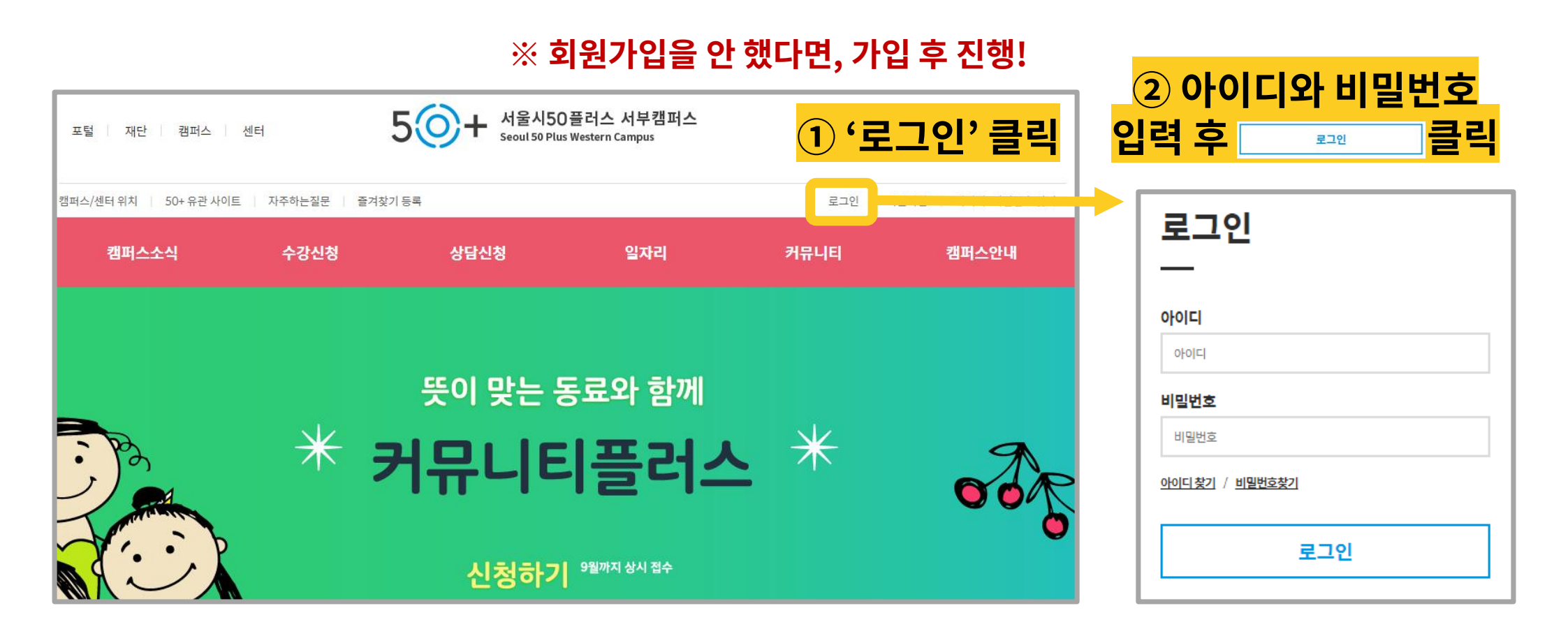

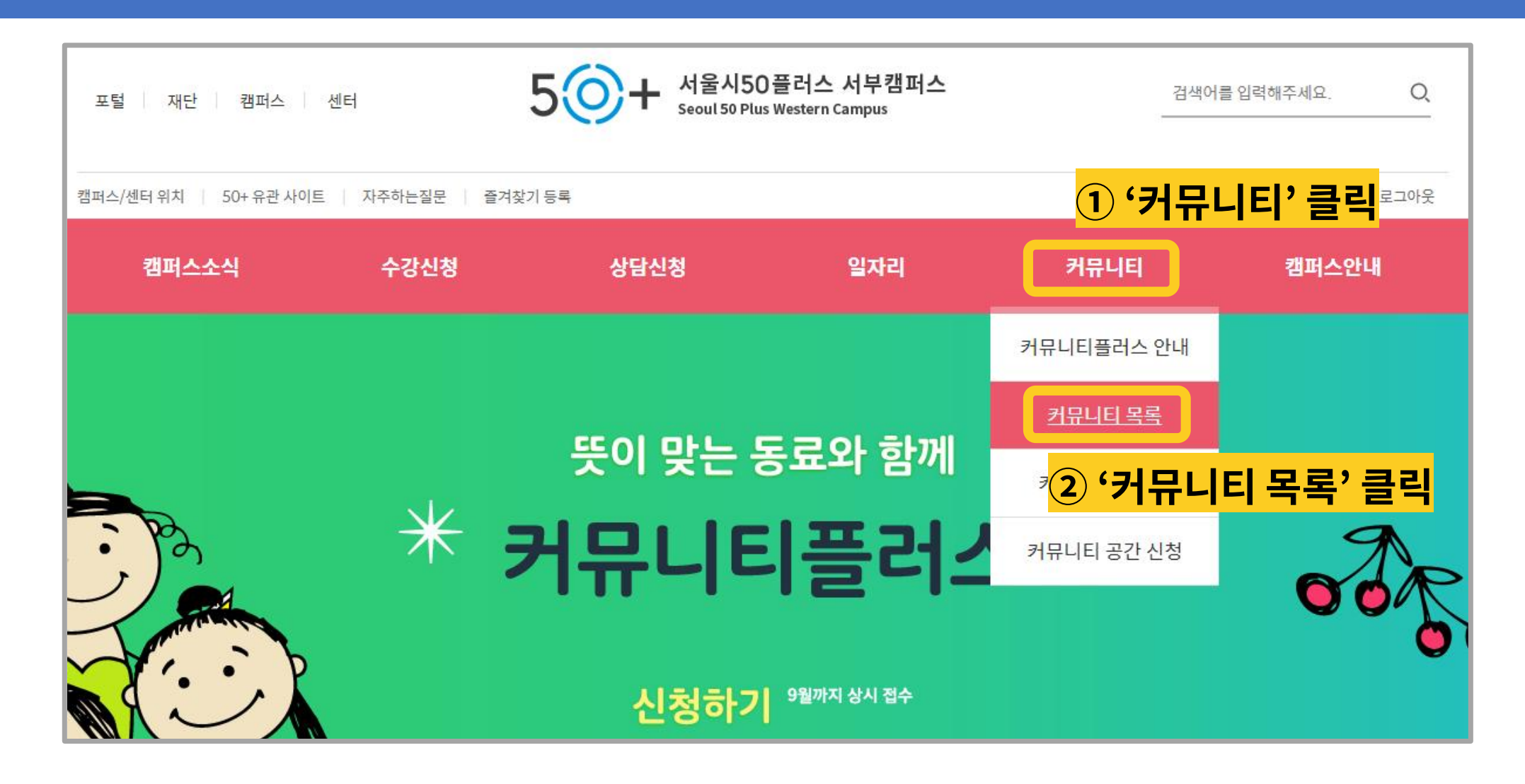

## 1. 커뮤니티 등록 신청하기: 커뮤니티 목록

## 1. 커뮤니티 등록 신청하기: 신청하기

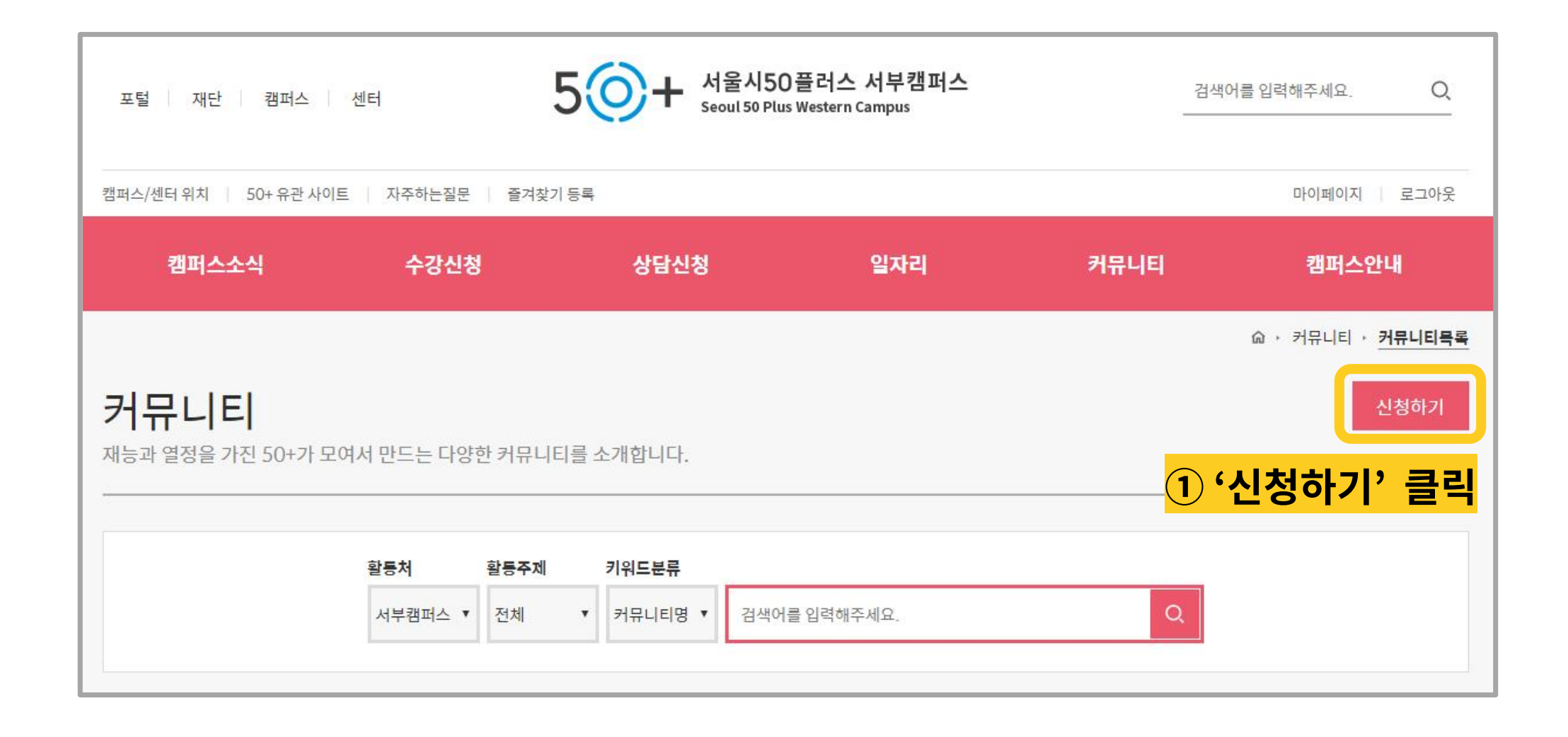

## 1. 커뮤니티 등록 신청하기: 커뮤니티 개요

|                                                                                                    | 커뮤니티 신청 |                                                                                                    |                                                                                                    |                                                         |                                                 |
|----------------------------------------------------------------------------------------------------|---------|----------------------------------------------------------------------------------------------------|----------------------------------------------------------------------------------------------------|---------------------------------------------------------|-------------------------------------------------|
| <mark>① '커뮤니티 개요' 입력</mark> <                                                                                                    | 커뮤니티개요  |                                                                                                    | 커뮤니티 정보                                                                                                    | 커뮤니티 운영자                                                | 커뮤니티 사업안내                                       |
| 커뮤니티 명: 신청, 승인된 커뮤니티명 입력         소개글: 대상, 활동목적, 내용 등 간략하게 입력         대표 이미지: 커뮤니티 활동 사진 등록         ※ 미등록 시 공통 이미지 적용         ※ 사진이 없는 경우 활동 개시 후 등록 권장         등록기관: 해당 캠퍼스 선택         모임주기: 정기/비정기 중 체크         ※ '정기'의 경우 모임 횟수 기재         활동주제: 해당 활동 주제로 1개만 체크         관리자 소식 컨텐츠 수정 권한: '예' 체크 | 커뮤니티개요  | * 커뮤니티 명<br>* 소개글<br>대표이미지<br>* 등록기관<br>* 회원수<br>* 접성시기<br>* 모임주기<br>* 주요 모임<br>또는 활동 장소<br>* 활동 주제<br>※ 판리자가 커뮤 | 최대 30자까지 입력가능합니다.<br>최대 200자까지 입력가능합니다.<br>패 200자까지 입력가능합니다.<br>패 200자까지 입력가능합니다.<br>대 200자까지 입력가능합니다.<br>전력<br>277 * 208 px에 최적확 되어 있습니다.<br>선택<br>순자로만 입력해주세요. 예) 10명 일ぞ<br>결성년도<br>◎ 정기 예) 주 1회<br>선택<br>전체<br>문니티 소식 컨텐츠를 수정할 수 있다<br>◎ 예 ◎ 아니요 | 명우 10<br>· 결성원<br>· · · · · · · · · · · · · · · · · · · | ·필수입력사함<br>···································· |
|                                                                                                    | -       |                                                                                                    |                                                                                                    |                                                         |                                                 |

## 1. 커뮤니티 등록 신청하기: 커뮤니티 정보

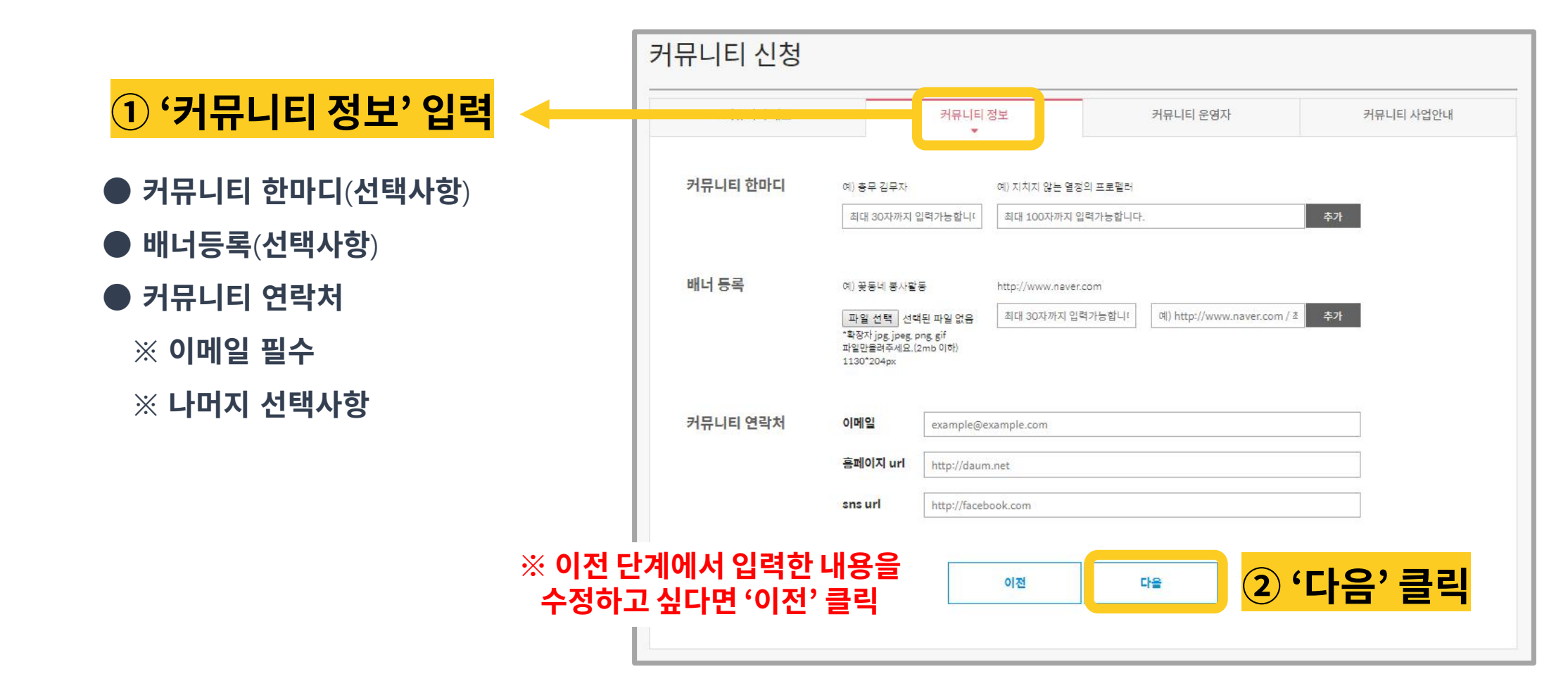

## 1. 커뮤니티 등록 신청하기: 커뮤니티 운영자

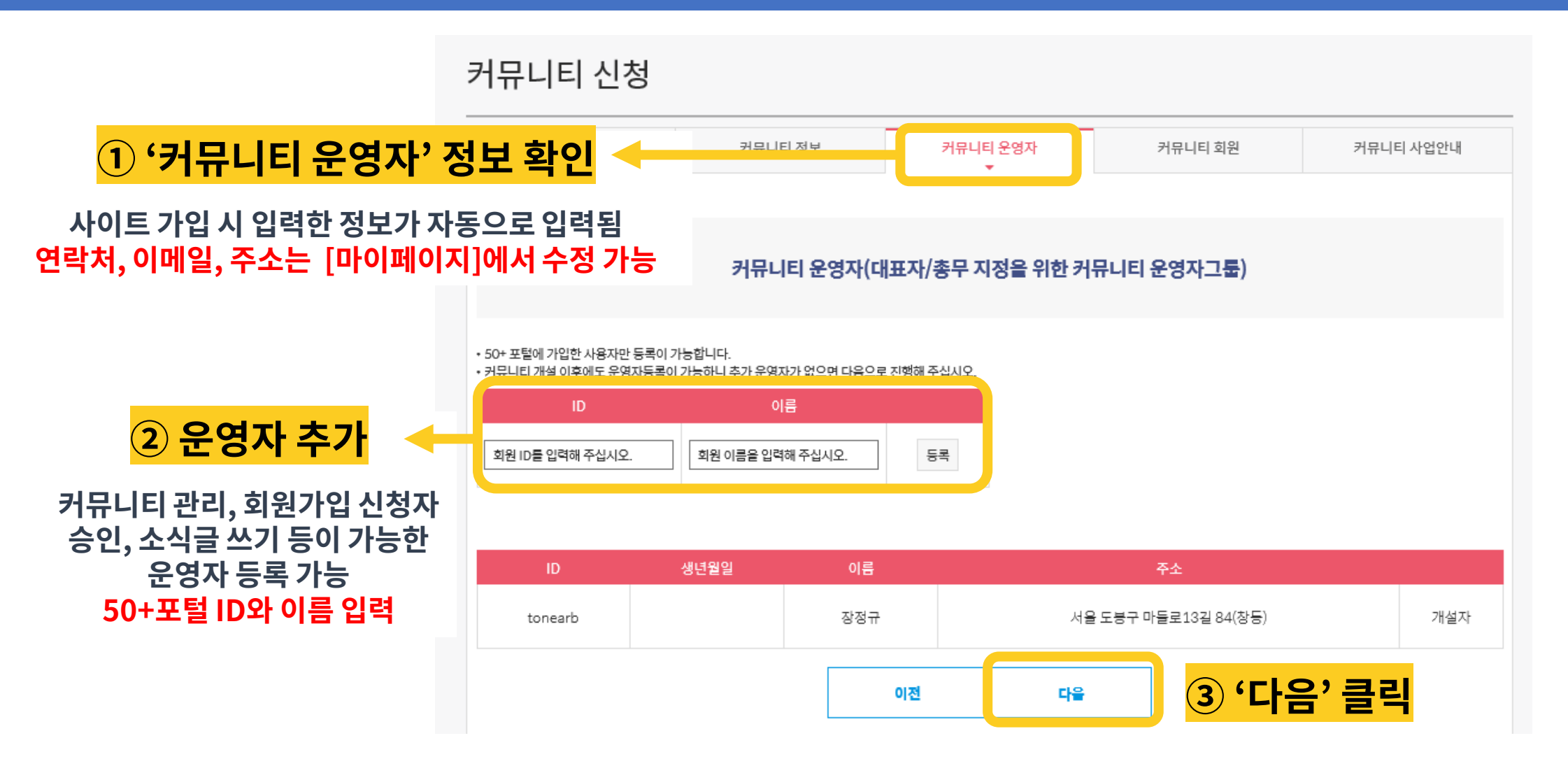

## 1. 커뮤니티 등록 신청하기: 커뮤니티 회워

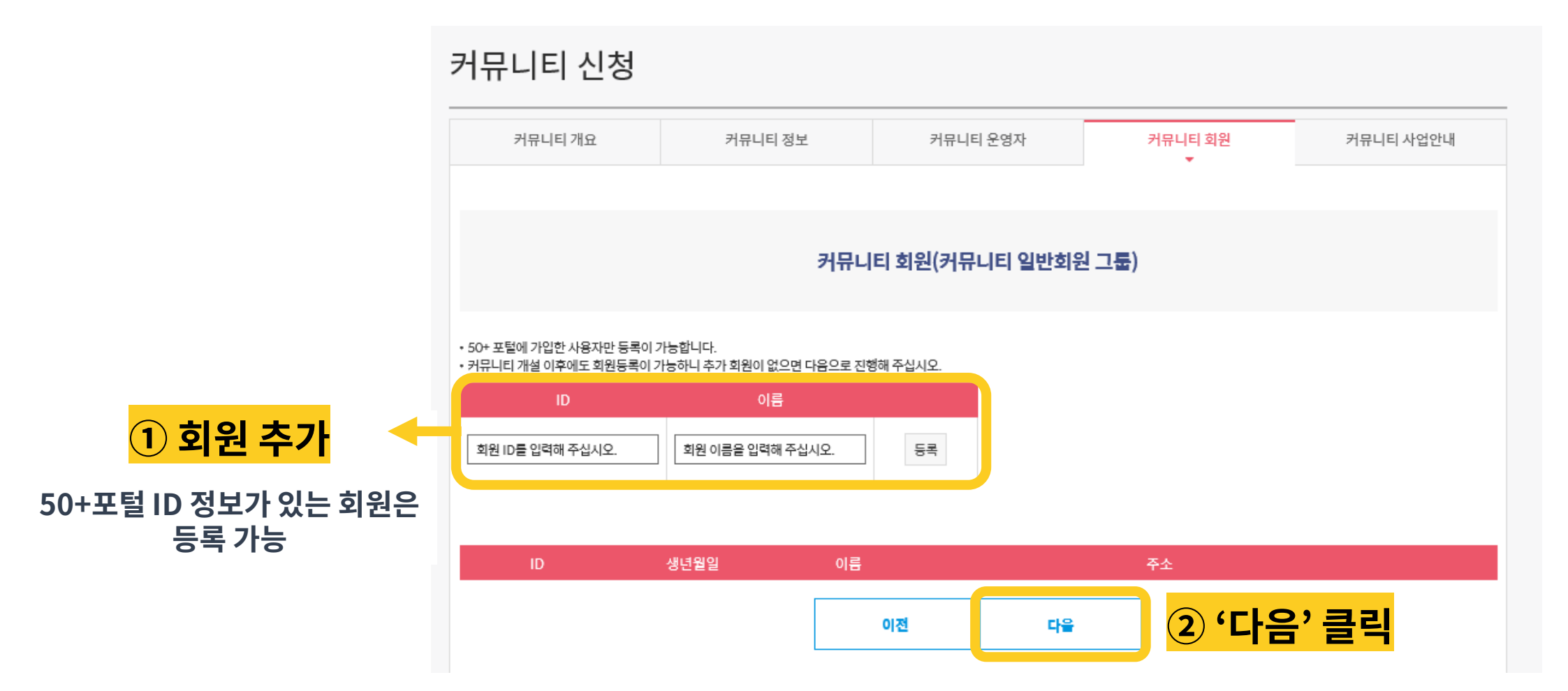

## 1. 커뮤니티 등록 신청하기: 커뮤니티 사업안내

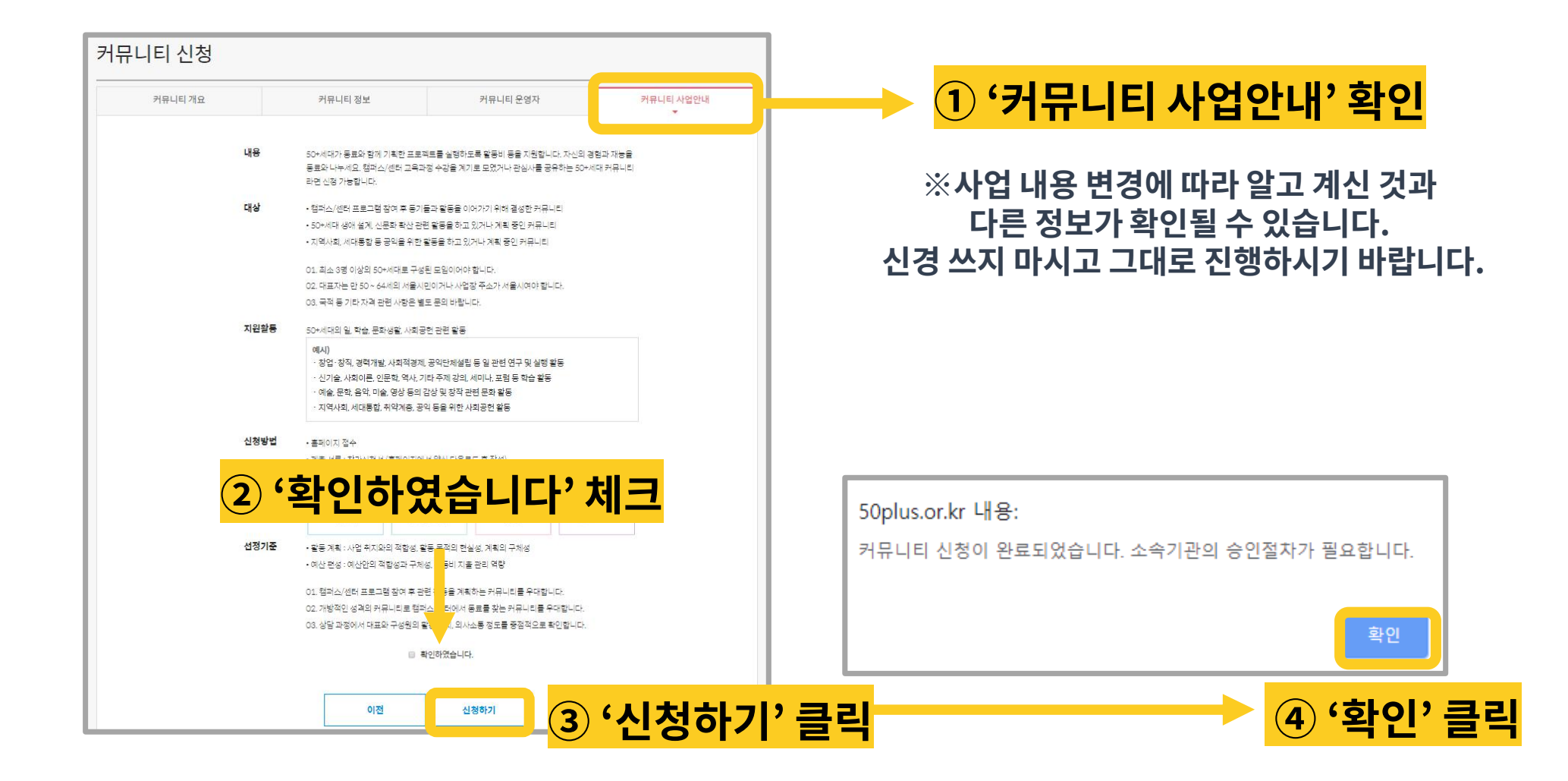

# 1. 커뮤니티 등록 신청 방법 P1~9 2. 커뮤니티 승인 여왕 확인 P11~13 3. 커뮤니티 공간 신청 방법 P15~19 4. 공간신청 승인 현황 확인 P21~23

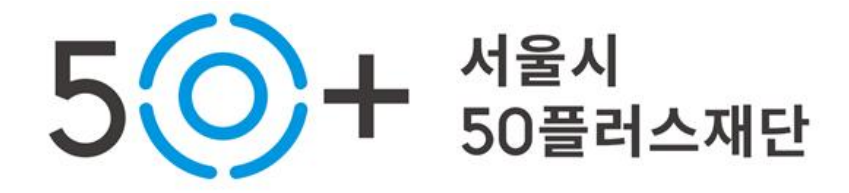

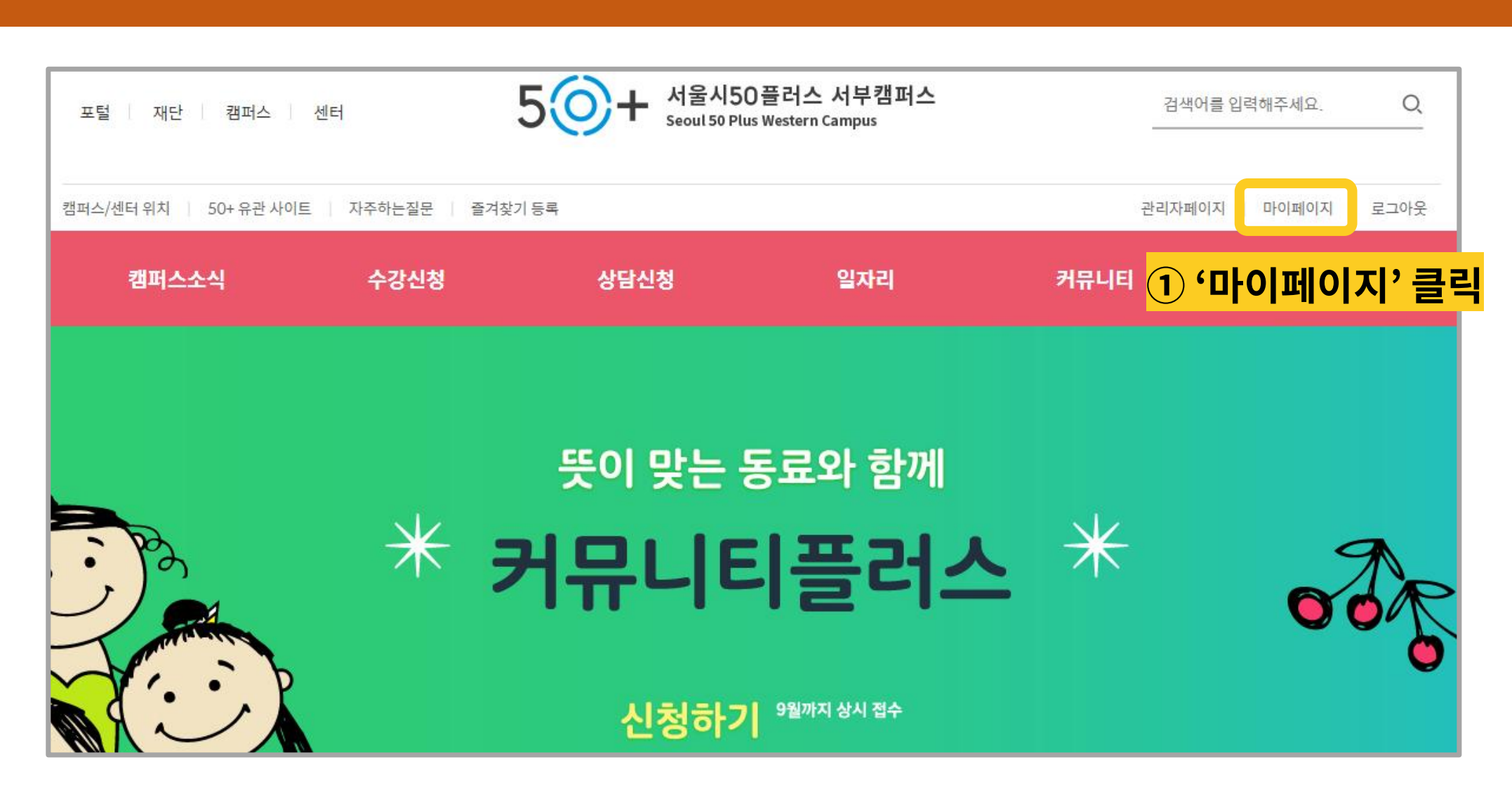

### 2. 커뮤니티 승인 현황 확인: 마이페이지

## 2. 커뮤니티 승인 현황 확인: 내 커뮤니티

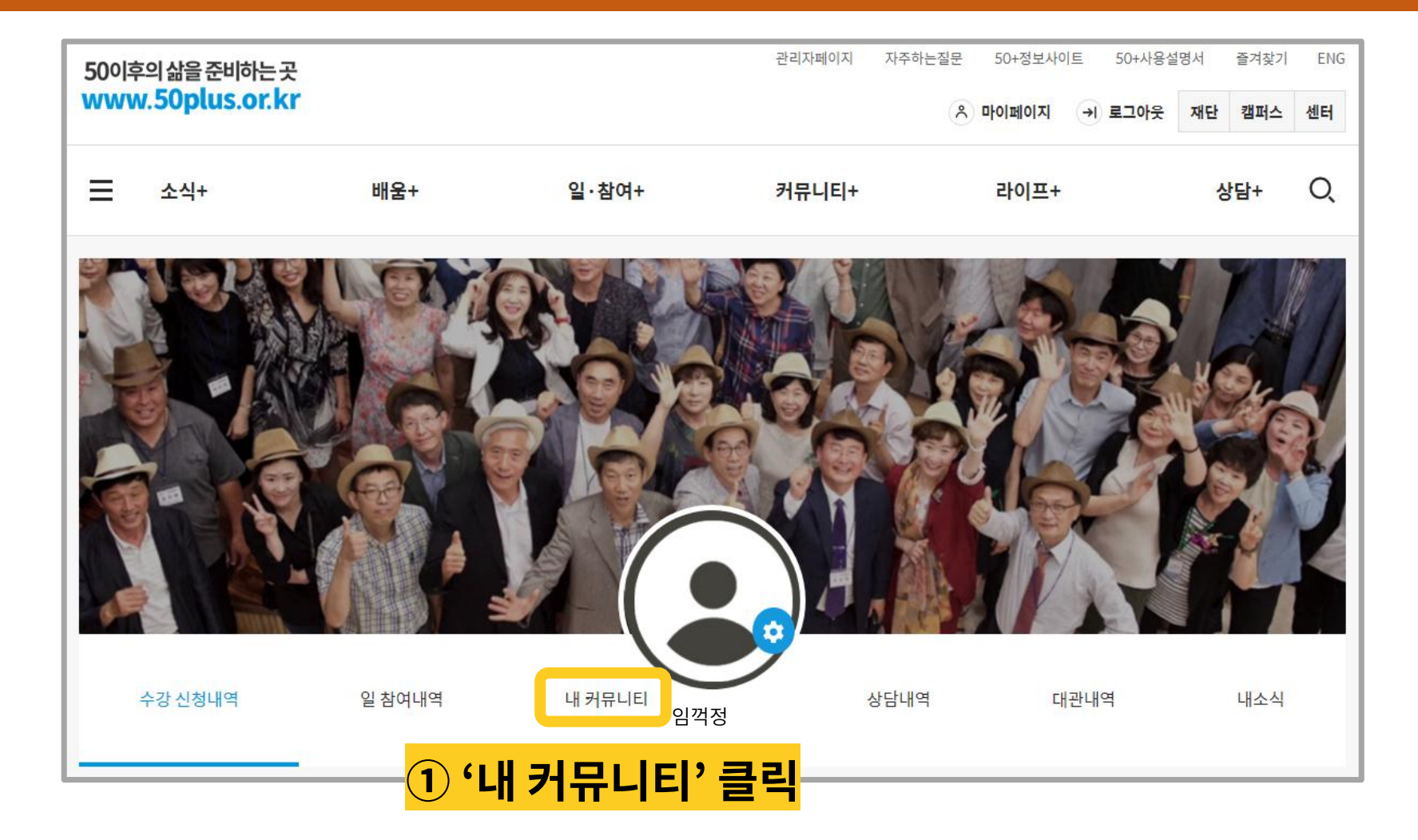

## 2. 커뮤니티 승인 현황 확인: 내 커뮤니티

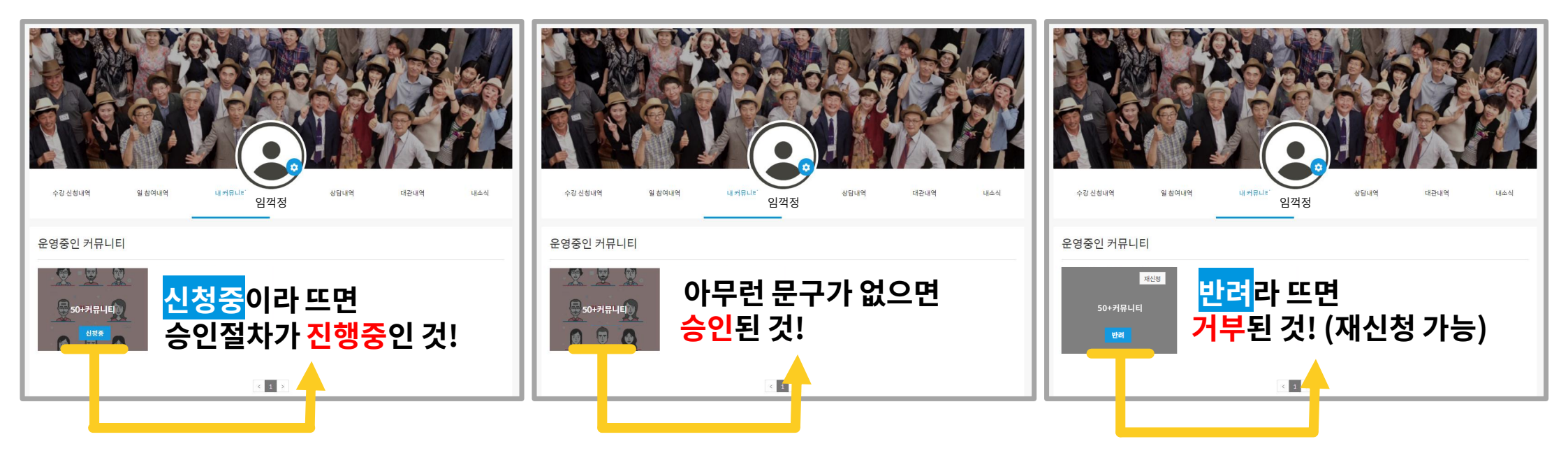

※ 커뮤니티 승인 요청, 문의 등을 위한 연락처는 해당 캠퍼스 홈페이지 [커뮤니티 지원사업 안내] 에서 확인하세요.

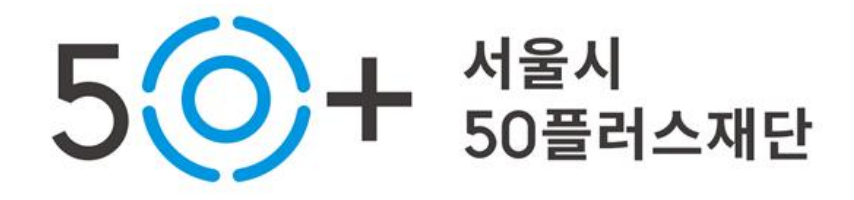

## 1. 커뮤니티 등록 신청 방법 P1~9 2. 커뮤니티 승인 현황 확인 P11~13 3. 커뮤니티 공간 신청 방법 P 15~19 4. 공간신청 승인 현황 확인 P21~23

## 3. 커뮤니티 공간 신청 방법: 커뮤니티 공간 신청

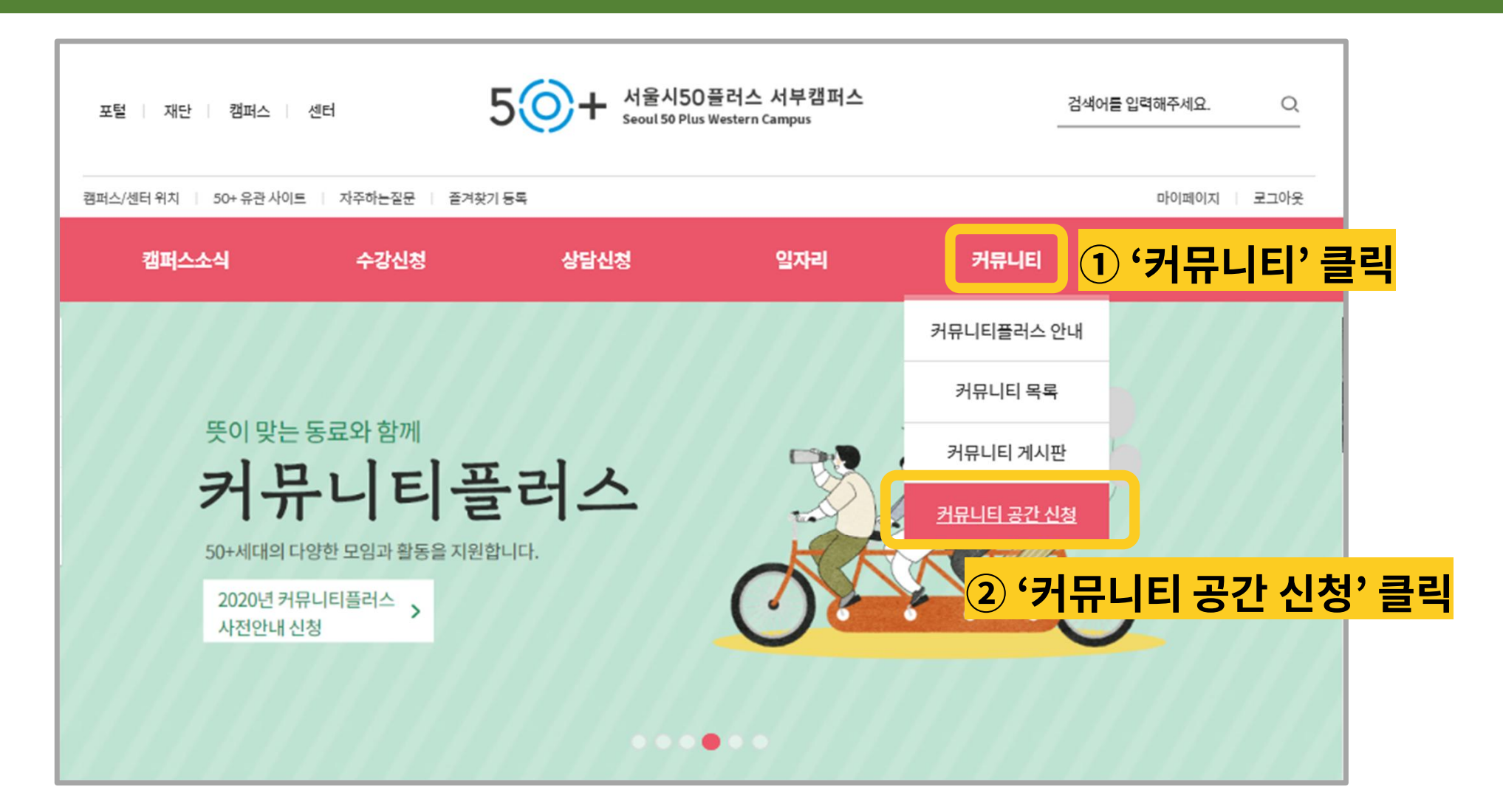

## 3. 커뮤니티 공간 신청 방법: 날짜, 시간 선택

※ 공간 신청과 승인 절차, 사용 원칙 등은 캠퍼스별로 상이할 수 있으니 홈페이지 안내를 꼭 숙지해주시기 바랍니다.

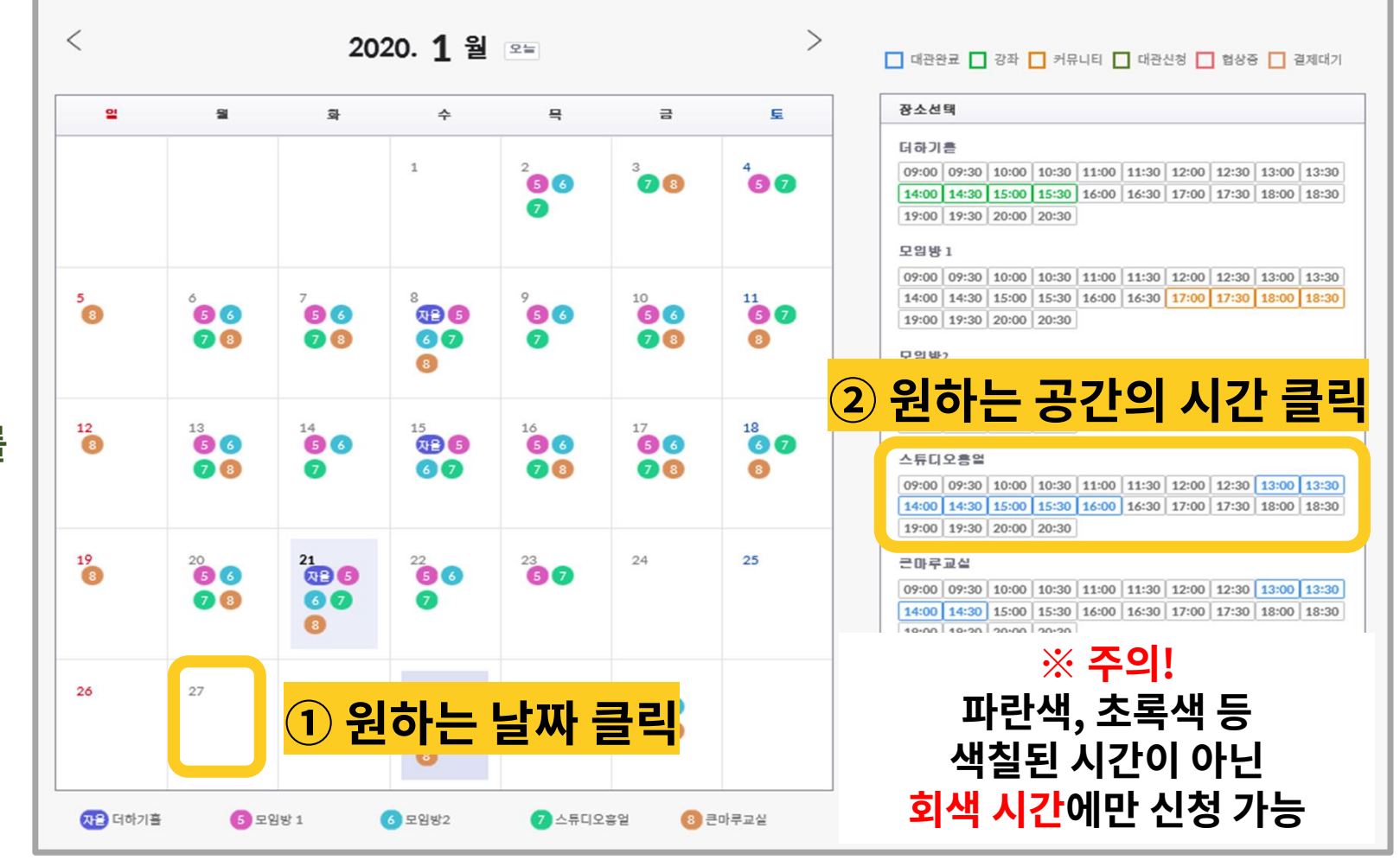

## 3. 커뮤니티 공간 신청 방법: 신청자 기본 정보

| 스튜디오흥얼  |                   |
|---------|-------------------|
| 1. 기본정보 | 2. 대관정보 3. 등록     |
|         |                   |
| 신청      |                   |
| 신청기     | 이를 임꺽정            |
| 연락치     | 010-1234-5678     |
| 이메일     | lim1234@naver.com |
| -11.77  | (                 |
| 대표      |                   |
| 이를      |                   |
| 연락치     |                   |
| 이메일     |                   |
|         |                   |
|         | ** 2 '다음' 클릭      |

## 3. 커뮤니티 공간 신청 방법: 대관 정보

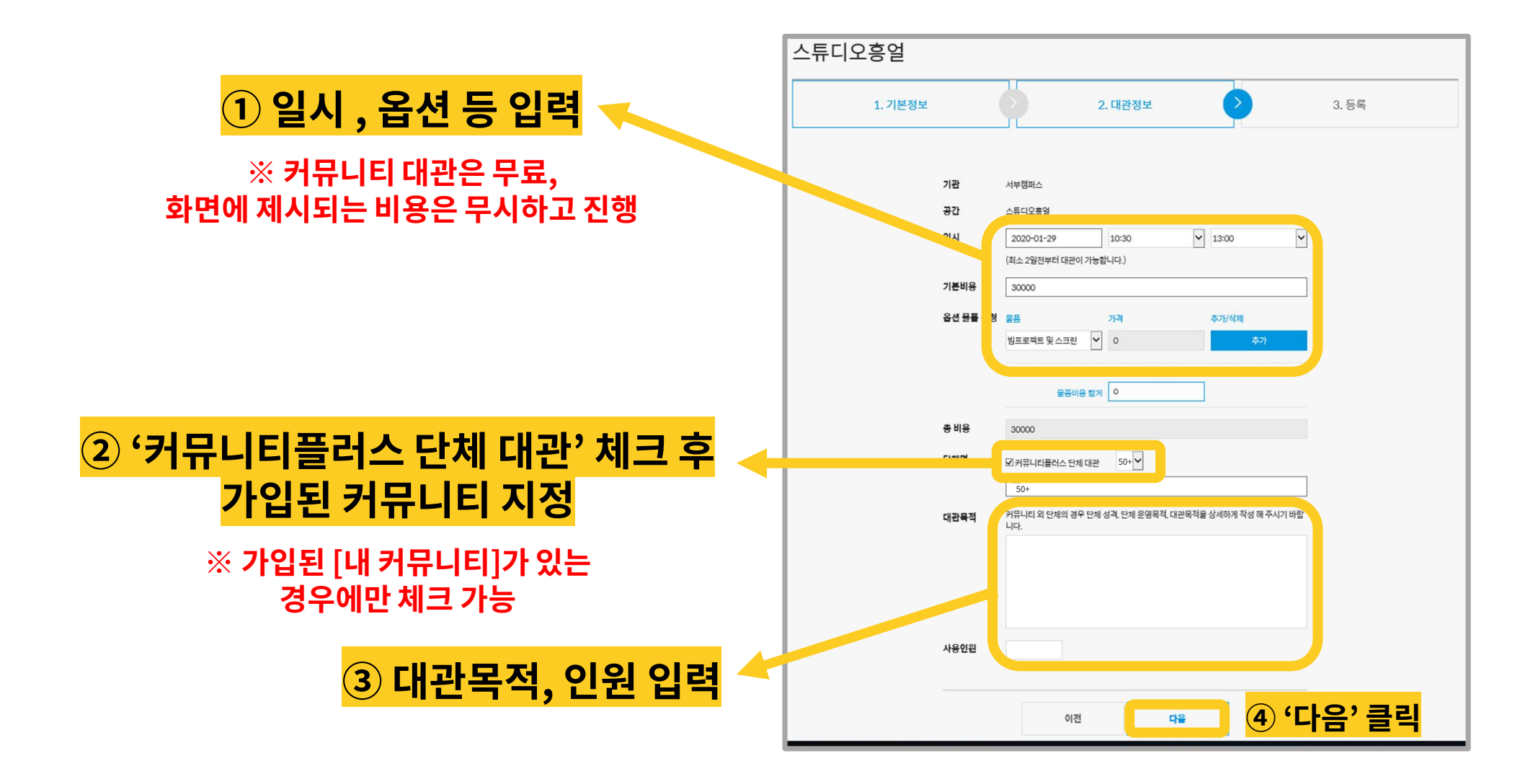

## 3. 커뮤니티 공간 신청 방법: 등록

|                     | 스튜디오흥얼            |                                                                                                    |                                                                                                    |                                                                                                    |                                                                                                    |                                          |                  |                   |                     |                   |                                                       |                                            |     |
|---------------------|-------------------|----------------------------------------------------------------------------------------------------|----------------------------------------------------------------------------------------------------|----------------------------------------------------------------------------------------------------|----------------------------------------------------------------------------------------------------|------------------------------------------|------------------|-------------------|---------------------|-------------------|-------------------------------------------------------|--------------------------------------------|-----|
|                     | 1. 기본정보           | b                                                                                                    | 9                                                                                                    | 2. 대관정보                                                                                                    | 6                                                                                                   | 3. 등록                                    |                  |                   |                     | : 웹 페이;           | 이 메시지                                                 |                                            | ×   |
| <mark>① 입력 내</mark> | <mark>용 확인</mark> | 기관<br>공간<br>일시                                                                                                    | 서부캠퍼스<br>스튜디오흥얼<br>2020-01-29 10:30                                                                                                    | ~ 13:00                                                                                                    |                                                                                                    |                                          |                  |                   |                     | ?                 | 기관 : 서부캠퍼:<br>공간 : 스튜디오:<br>일시 : 2020-01-<br>위 내용으로 진 | 스<br>동얼<br>29 10:30 ~ 13 : 00<br>행 하시겠습니까? |     |
|                     |                   | 총 비용(예상)<br>옵션물플                                                                                                    | 0원 (대관비용 30000                                                                                                    | 0+ 옵션물품 0 , 커뮤니티플러스 호<br>추가된 리스트                                                                                                    | (원할인)                                                                                               |                                          |                  | (                 | <mark>④ '확</mark> ' | 인 <sup>'</sup> 클릭 | 확인                                                    | 취소                                         |     |
|                     |                   | 청부파일<br>공간이용규정 등:<br>1.배상책임<br>① 규칙에 의거<br>제임을 지지<br>② 대권과 관련<br>시문 이행하<br>스와 대관자<br>2.대관자의 관<br>③ 대관자 관<br>③ 대관자 관<br>3.대관 취소 신<br>③ 대관자가 대<br>③ 3.대관 취소 신 | 세근계산서 발명의 경우<br>4<br>바여 대균사설의 사용은 7<br>참습니다.<br>바여 발생한 사고에 대해<br>가나 현패소와 사전 협약<br>바 책임한계를 협의하여 7<br><b>사정</b><br>리기우를 대한히 하여 서<br>태스의 동의없이 그 관리<br><b>정및 환돌</b><br>관을 취소하고자 할 경우<br>근데 따라 사용하를 화보 | ·사업자등록증을 첨부해 주세요.<br>제한·취소할 경우, 대관자에게 손하<br>석는 대관자가 민·형사상의 모든 최<br>학한 후 장치 및 시설물 등을 설치하<br>정합니다.<br>여 선랑한 관리자로서의 의무를 더<br>실 등을 훼손하였을 때에는 훼손시<br>를 양도하거나 전대할 수 없습니다<br>대관취소신청서를 작성하여 캠퍼:<br>합니다. | 찾아보기<br>4가 있을지라도 캠퍼스는 그<br>4일을 집니다. 다만, 캠퍼스의<br>여 사고가 발생한 경우에는 1<br>하여야 합니다.<br>실에 삼당하는 손해바상을 하<br> | <sup>₩</sup> ४<br>यग्न<br>खेम<br>लि<br>2 | <mark>'동의</mark> | <mark>' 체크</mark> | 1                   | ※<br>해당 관리        | · 완료되었<br> 자의 승연                                      | 벗습니다!<br>민을 기다i                            | 리세요 |
|                     |                   |                                                                                                    | 이전                                                                                                    | 전대관신청                                                                                                    | 54 <mark>3</mark>                                                                                   | ) '대괸                                    | 신청동              | 등록'               | 클릭                  |                   |                                                       |                                            |     |

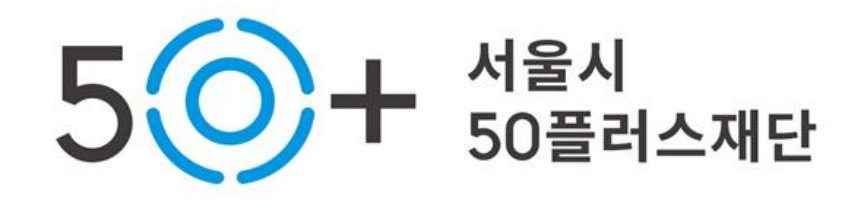

## 4. 공간신청 승인 현황 확인 P 15~19

**3. 커뮤니티 공간 신청 방법 P** 15~19

2. 커뮤니티 승인 현황 확인 P 11~13

1. 커뮤니티 등록 신청 방법 P1~9

## 4. 공간신청 승인 현황 확인: 마이페이지-대관내역

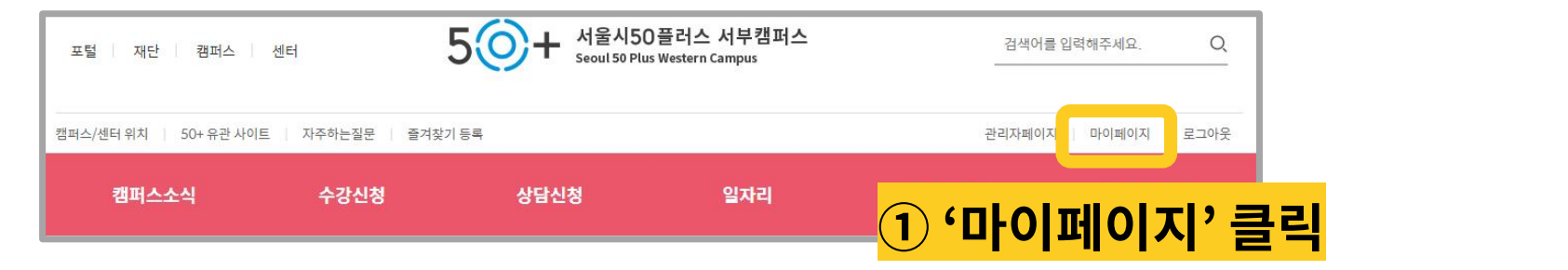

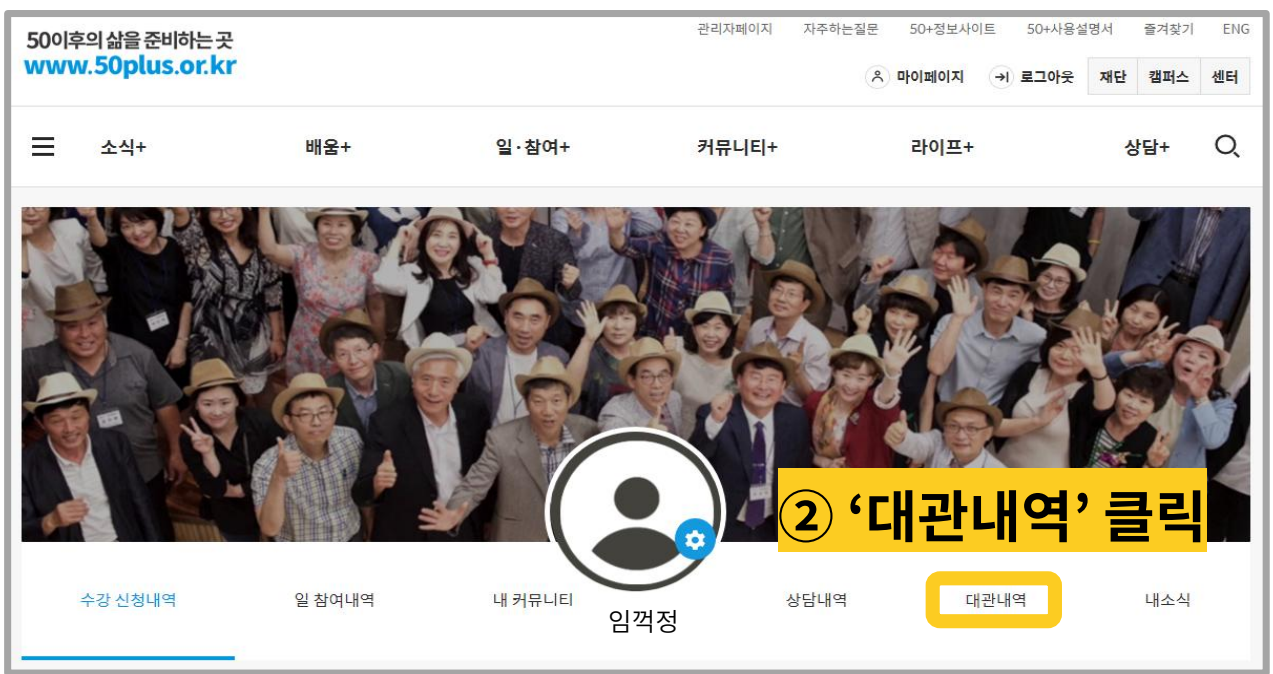

## 4. 공간신청 승인 현황 확인

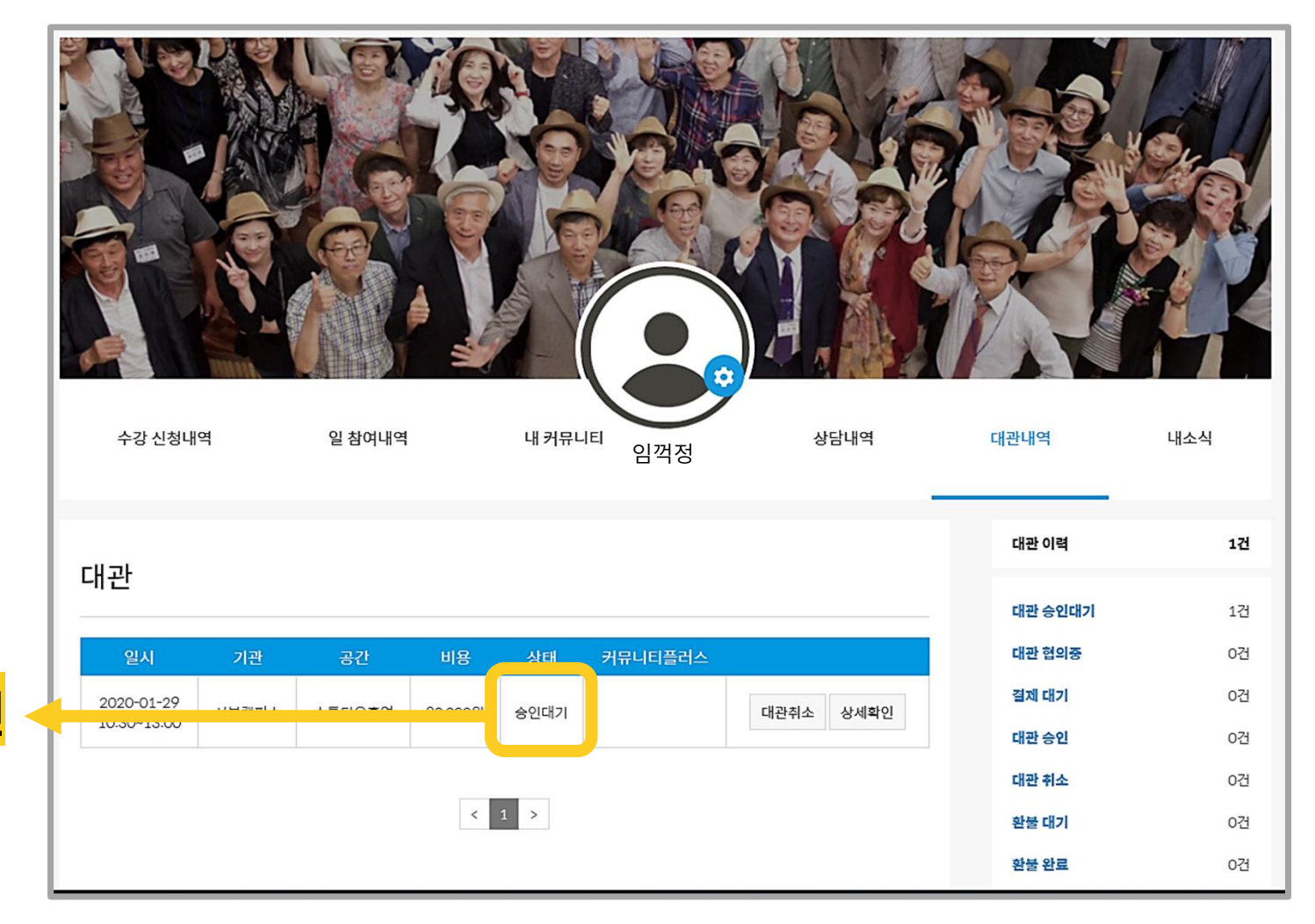

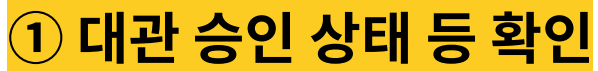

## 4. 공간신청 승인 현황 확인: 대관 취소하기

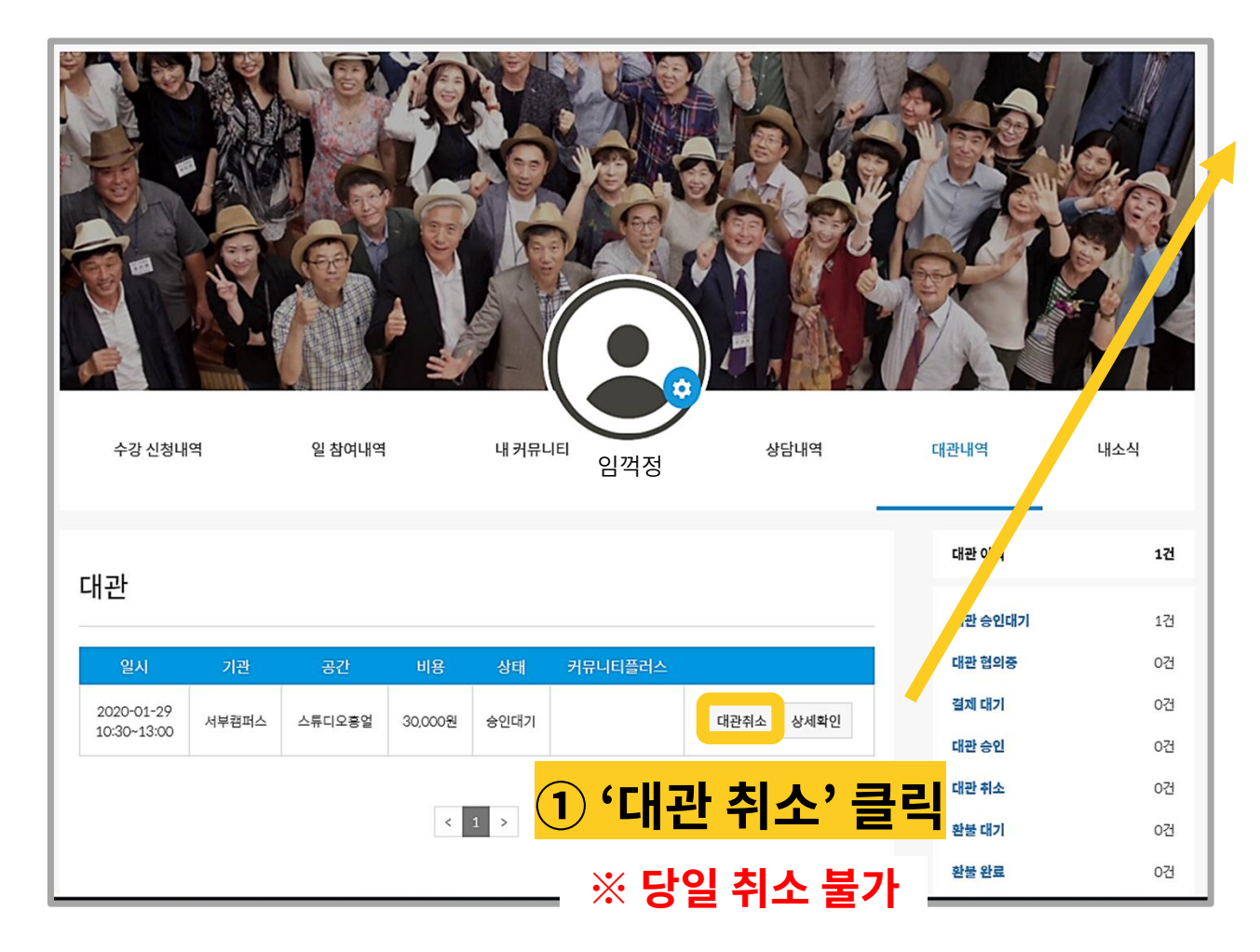

### 2 '대관 취소 사유' 입력

| 대관을 취소하시겠습니까?          | x                     |
|------------------------|-----------------------|
| 취소사유                   |                       |
| 사유를 입력해 주세요. (최대 300자) |                       |
| 확인                     | <mark>③ '확인' 클</mark> |

| 웹 페이지 메시지                       | ×  |
|---------------------------------|----|
| 대관취소가 완료되었습니다.                  |    |
| 이 페이지에서 추가 메시지를 만들도록 허용하지<br>않음 | 확인 |

### ※ 대관 취소 완료되었습니다!